# 소방공무원 온라인 할인관람쿠폰 다운 방법

### 소방공무원 온라인 할인관람쿠폰 다운 방법 - 복지포털 로그인 후 CGV 배너 클릭

### 복지포털 로그인 -〉 CGV 배너 클릭

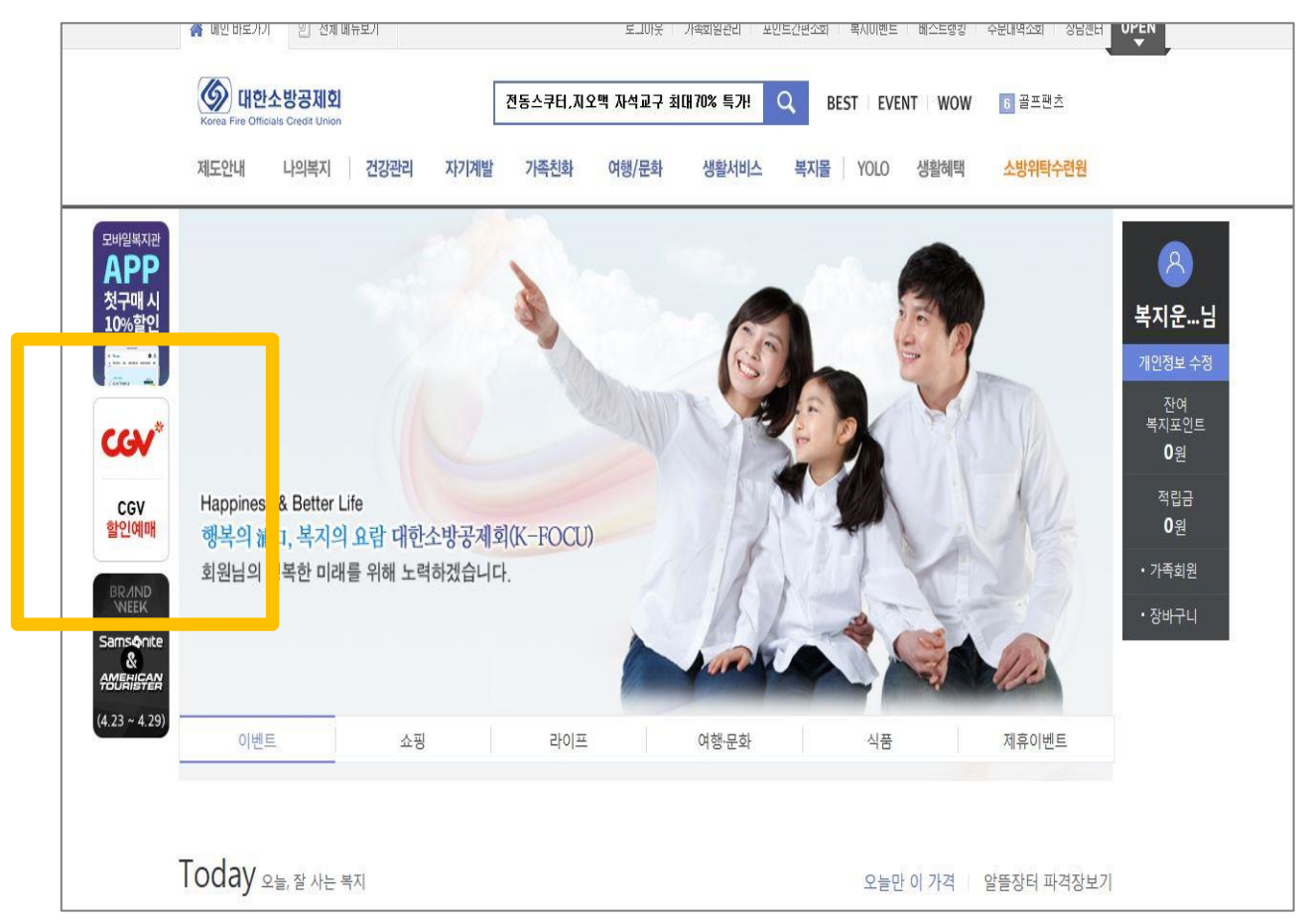

소방복지포털 (http://firebokji.ezwel.com) 로그인 후 왼쪽 CGV 배너를 클릭합니다.

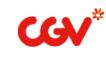

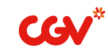

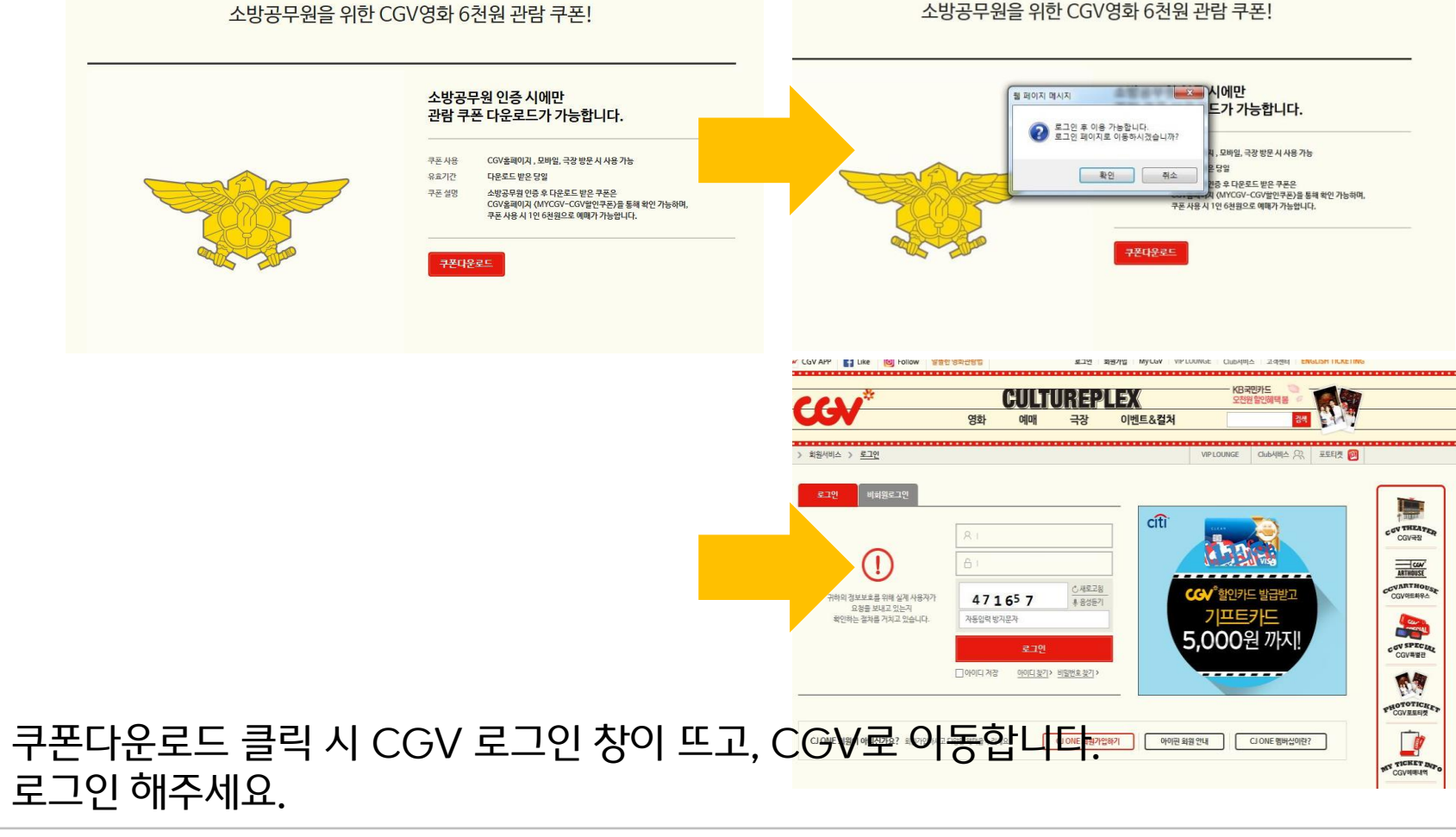

### 쿠폰다운로드 페이지 이동 -> CGV 로그인 진행

### ※ 인증은 연 1회 진행하며, KOREA 메일으로만 인증 가능합니다. 인증 메일 수신 확인 및 인증번호 입력은 최대 5분 내 진행해야 합니다.

### 이메일 주소 입력 -> 인증번호 수신 확인 -> 인증번호 입력

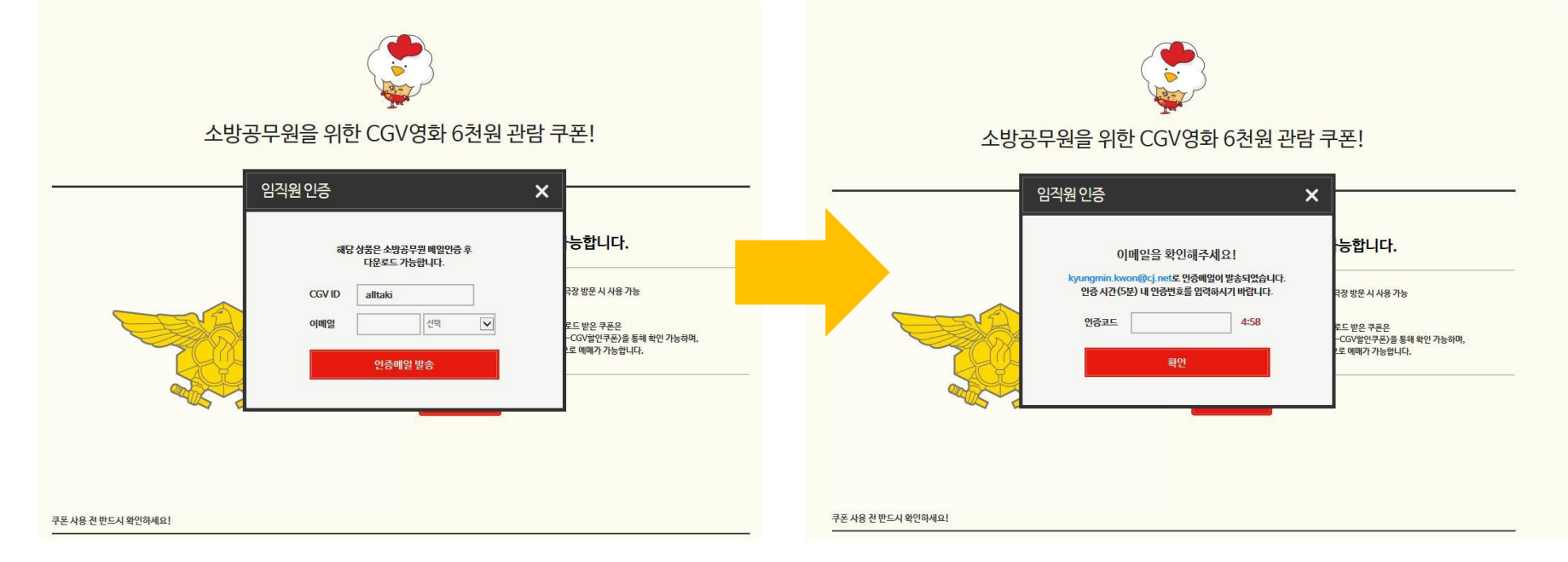

## 소방공무원 인증 절차 (KOREA 메일로 이메일 발송)

소방공무원 온라인 할인관람쿠폰 다운 방법 – 인증 진행

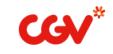

### 소방공무원 이메일 인증 후 쿠폰다운로드 클릭하면 쿠폰 발행이 완료됩니다. (1인 1일 1회 3매 쿠폰 발행) 쿠폰관리를 클릭하면 CGV 홈페이지로 이동합니다.

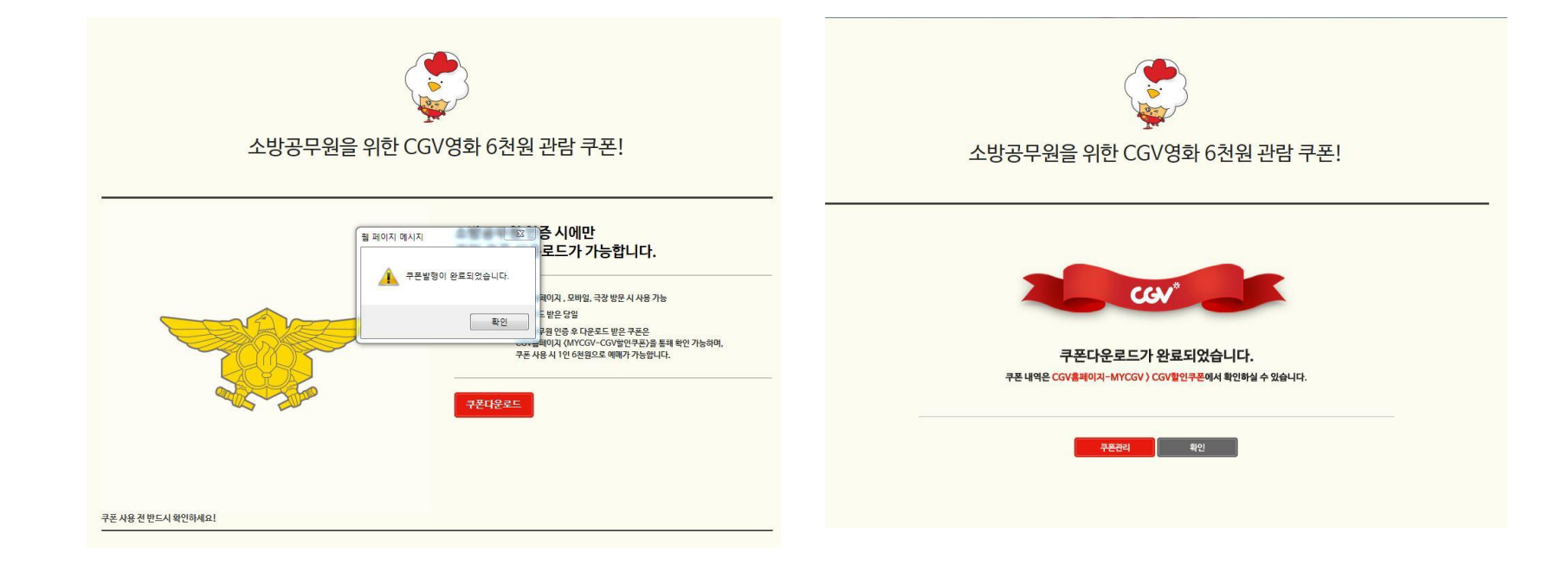

### 인증 확인 및 쿠폰 다운로드 완료

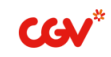

### <u>중요! 소방공무원 현장 인증할인은 5월 30일 이후 종료됩니다</u>. <u>복지포털 많은 이용 부탁드립니다.</u>

#### 할인쿠폰 관리 – 소방공무원 할인 관람 쿠폰 확인 가능하며, CGV 예매 – 결제 시 CGV 할인쿠폰 – 조회 후 선택하여 할인 받습니다.

| MY CGV HOME                                                                                                    | CGV 할인쿠폰 내역             |                                                                           |          |                                 | STEP 1. 할인수단                             |                                                                                                 |                              | 다시히                           | Collet |  |
|----------------------------------------------------------------------------------------------------|-------------------------|---------------------------------------------------------------------------|----------|---------------------------------|------------------------------------------|-------------------------------------------------------------------------------------------------|------------------------------|-------------------------------|--------|--|
| 나의 예매내역                                                                                                    | CGV 할인쿠폰 보유(등록) 내역      |                                                                           |          |                                 | CGV 영화관람권/CGV 할인쿠폰/CJ ONE 포인트/CGV 무비패스카드 |                                                                                                 |                              |                               |        |  |
| 신용카드 영수증 출력<br>관람권/할인쿠폰 관리                                                                                                    | 영화쿠폰 :                  | 기타쿠폰(포토티켓+매점)                                                             |          | 사용가능 🗸 😡                        | ●CGV 영화관람권                               | 등록하기 전체 관람권                                                                                     | ●CGV 할인쿠폰                    | 등록하기 전체 -                     | ₹₹     |  |
| CGV 영화관람권<br>4DX RED CARD<br>노블리스 BLACK 카드<br>CGV과비폐스카드<br>CGV가프트카드<br>COV포트티켓 패스카드<br>CJ ONE 쿠폰<br>CGV기프트폰(영화관람)<br>리도 L+9013 포 | 쿠폰이름                    | 사용기간                                                                      | 사용가능경로   | 쿠폰정보                            |                                          | (2) 그 우 국회에 주네 이                                                                                | 사용 가능한 할인쿠폰를 조회해주세요.<br>조회하기 |                               |        |  |
|                                                                                                    | 소방공무원 할인 관람 쿠폰          | 2018-04-24~2018-04-24                                                     | 홈페이지 APP | - 2D일반영화에 한함(특별콘텐<br>(더보기+)     |                                          | 2명권을 소외해 <del>가</del> 세요.<br>조회하기                                                               |                              |                               |        |  |
|                                                                                                    | 소방공무원 할인 관람 쿠폰          | 2018-04-24~2018-04-24                                                     | 홈페이지 APP | - 2D일반영화에 한함(특별콘텐<br>(더보기+)     |                                          |                                                                                                 |                              |                               |        |  |
|                                                                                                    | 소방공무원 할인 관람 쿠폰          | 소방공무원 할인 관람 쿠폰 2018-04-24~2018-04-24 홍페이지 APP - 2D일반영화에 한함(특별콘텐<br>[더보기+] |          |                                 |                                          | ● CJ ONE 포인트 현재 보유 포인트: 1,691P 사용할 포인트: 0 P □ 모두사용<br>CJ ONE 포인트는 1,000P 이상부터 10P 단위로 사용 가능합니다. |                              |                               |        |  |
| CJ ONE 포인트                                                                                                    | [아트하우스Club] 1+1 쿠폰(상반기) | 2018-03-13~2018-06-30                                                     | 홈페이지     | (GŽ7+)                          | ● CGV 무비패스카드                             |                                                                                                 | 018                          | 8 <mark>안내</mark> 무비패스카드 전체 3 | হু হা  |  |
| 매점이용 포인트 적립<br>포인트 적립/사용내역                                                                                                    | [아트하우스Club] 1+1 쿠폰(하반기] | ) 2018-07-01~2018-12-31                                                   | 홈페이지     | - 아트하우스관 상영작에 한함 - 홈…<br>[더보기+] | 카드번호 카드번호를 입                             | 입력해주세요. 등록                                                                                      | 사용 가능매수 🛛 🛛                  | 배 적용매수 선택 🗸                   | он     |  |
| 내가꾸민포토티켓                                                                                                    |                         |                                                                           |          |                                 |                                          |                                                                                                 |                              | 할민금액:                         | 0원     |  |
| 티켓・팝콘스토어                                                                                                    | CGV 할인쿠폰 사용내역           |                                                                           |          |                                 | 옥션 예매권/기타 관람권/할인쿠폰                       |                                                                                                 |                              |                               | $\sim$ |  |
|                                                                                                    |                         |                                                                           |          |                                 |                                          |                                                                                                 |                              |                               |        |  |

### 인증 확인 및 쿠폰 다운로드 완료